#### **ML Maintenance Ticket System**

#### To login access the following website below:

Website: <u>https://ma5.mlworkorders.com</u> Username: Email Address Password: 12345

### **Requesting A Work Order**

Step 1. Once logged in select the green "Request A Work Order" green tab, to get started,

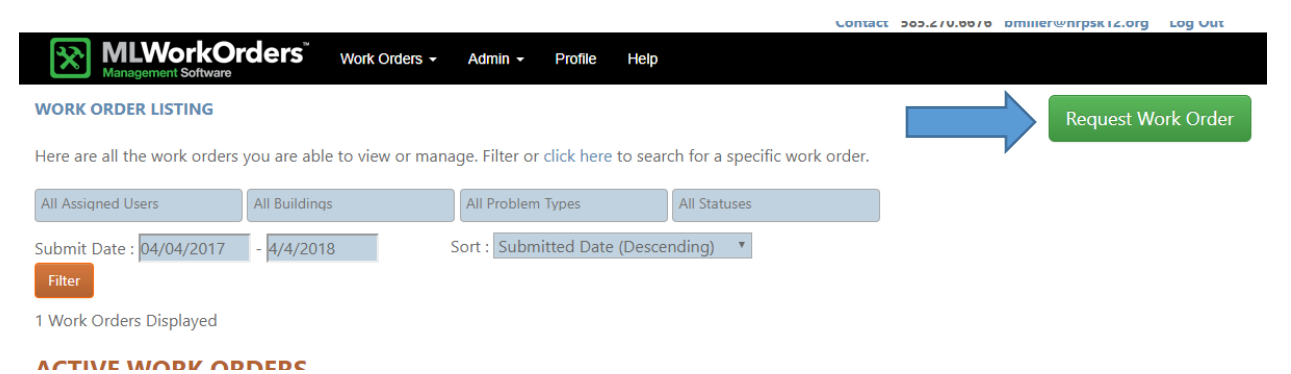

Step 2: Complete necessary information by entering the building, the space and the purpose and/or problem type. Enter any necessary notes and/or upload a photo as well.

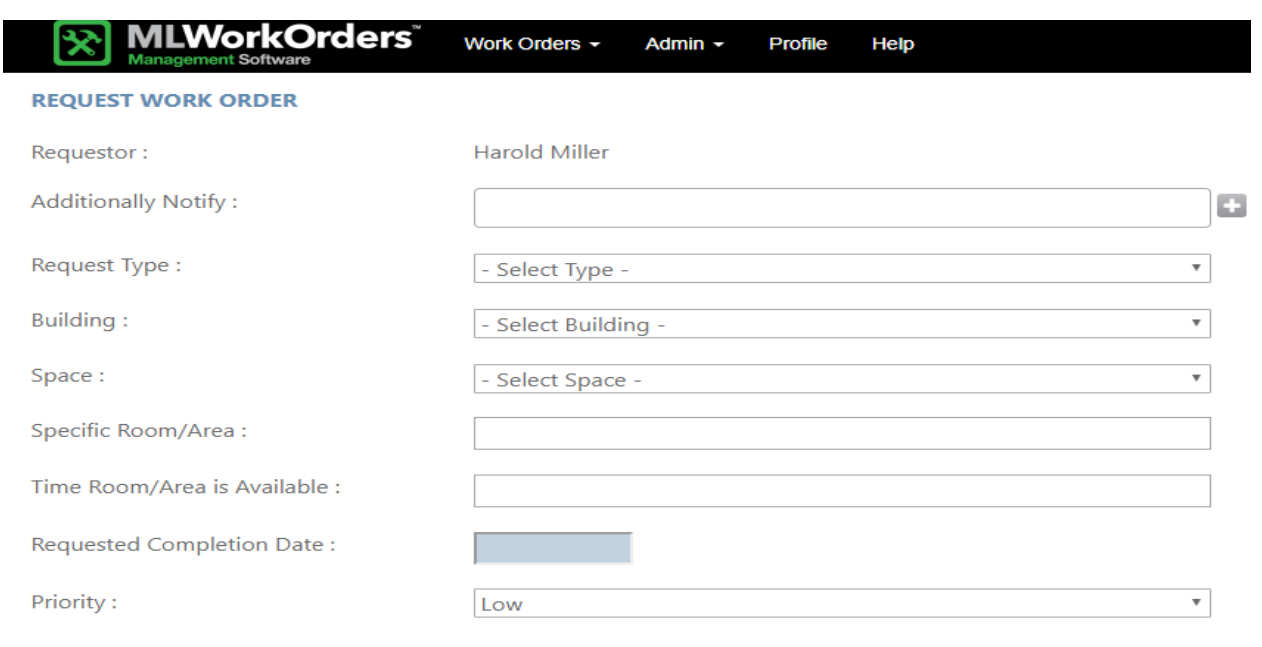

Step 3: Enter any necessary notes and then select the green "Submit Work Order" this will go to Wayne to assign appropriate personnel to complete.

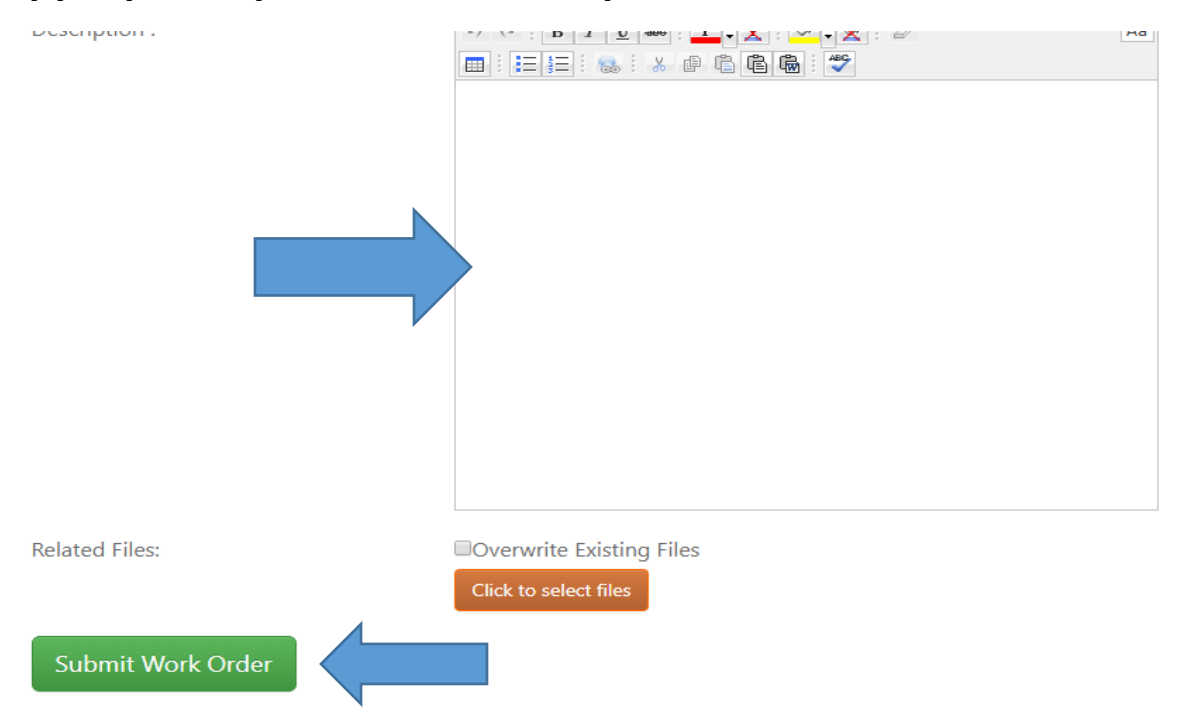

### Updating and Completing a Work Order Assigned to You Step 1: Once logged in you are able to see the work orders that have been assigned to you.

Here are all the work orders you are able to view or manage. Filter or click here to search for a specific work order.

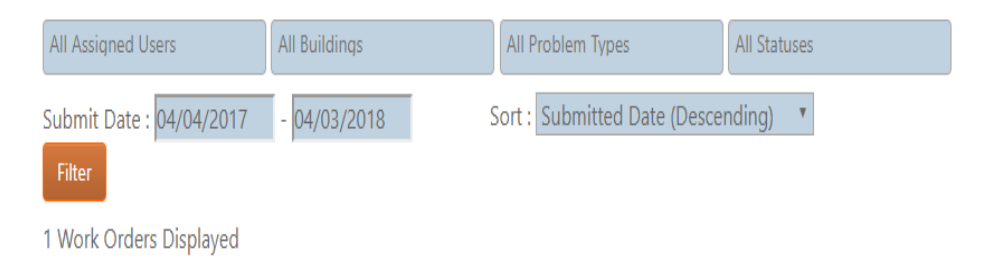

#### **ACTIVE WORK ORDERS**

|              | Building / Space                                                | Priority | Problem Type | Submitted                               | Assigned To   | Complete By |
|--------------|-----------------------------------------------------------------|----------|--------------|-----------------------------------------|---------------|-------------|
| WO #2        | Middle School / Bathroom - Boys<br>Bathroom near central office | Medium   |              | Michael Connelly<br>03/29/2018 06:46 AM | Harold Miller |             |
| Description: | Needs Soap in Dispenser                                         |          |              |                                         |               |             |

# Step 2: If you click on the Yellow WO number the details of that work order will be displayed.

| WORK ORDER #2                           | Manage Work Orders                                   |
|-----------------------------------------|------------------------------------------------------|
| Mark Complete                           |                                                      |
| Requestor : Michael Connelly            | Status : Active                                      |
| Date Submitted : 3/29/2018              | Time Room/Area is Available :                        |
| Priority : Medium                       | Building : Middle School                             |
| Purpose : Supplies / Warehouse          | Space : Bathroom - Boys Bathroom near central office |
| Problem Type :                          | Request Type : Maintenance                           |
| Budget Code :                           | Pending Approval By : N/A                            |
| Assigned To : Harold Miller             | Complete By:                                         |
| Additionally Notify :                   | Days Open : 5                                        |
| Description : Needs Soap in Dispenser   |                                                      |
| Notes :                                 | Œ                                                    |
| Please try to complete within 24 hours. |                                                      |
| PROCEDURE:                              | C                                                    |
| No Procedure on this Work Order         |                                                      |

## Step 3: Expand Notes section and indicate a note that it was completed, then select "Mark Complete" once it is completed.

| WORK ORDER #2                                                                                                    |                                                      |  |  |  |  |  |
|----------------------------------------------------------------------------------------------------|------------------------------------------------------|--|--|--|--|--|
| Mark Complete Requestor : Michael Opnelly                                                                                                    | Manage Work Orders Status : Active                   |  |  |  |  |  |
| Date Submitted : 3/29/2018                                                                                                    | Time Room/Area is Available :                        |  |  |  |  |  |
| Priority : Medium                                                                                                    | Building : Middle School                             |  |  |  |  |  |
| Purpose : Supplies / Warehouse                                                                                                    | Space : Bathroom - Boys Bathroom near central office |  |  |  |  |  |
| Problem Type :                                                                                                    | Request Type : Maintenance                           |  |  |  |  |  |
| Budget Code :                                                                                                    | Pending Approval By : N/A                            |  |  |  |  |  |
| Assigned To : Harold Miller                                                                                                    | Complete By:                                         |  |  |  |  |  |
| Additionally Notify :                                                                                                    | Days Open : 5                                        |  |  |  |  |  |
| Description : Needs Soap in Dispenser                                                                                                    |                                                      |  |  |  |  |  |
| Notes :<br>Image: Book and the sector of the sector of th |                                                      |  |  |  |  |  |
| Helpful Training Video Links                                                                                                    |                                                      |  |  |  |  |  |

| Ø | MLW - Submitting a Work Order (3).mp4 3MB     | Download |
|---|-----------------------------------------------|----------|
|   |                                               |          |
| 0 | Completing Work Orders.webm 15MB              | Download |
|   |                                               |          |
| Ø | Approving and Assigning Work Orders.webm 16MB | Download |